### **ESR** Enterprise Systems Renewal

## **Ecotime: Supervisor Overview**

December 17, 2019

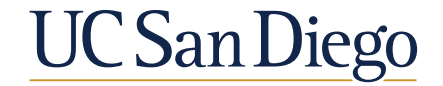

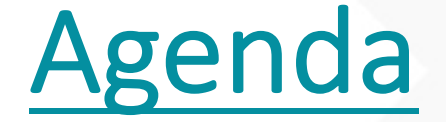

- About the Ecotime Project
- Supervisor Role & Changes
- Supervisor Training
- Contact Information

# About the Ecotime Project

For project updates, FAQs, and rollout schedule, please visit: <a href="https://esr.ucsd.edu/projects/time">https://esr.ucsd.edu/projects/time</a>

## What does the HBS-Ecotime system do?

- Creates, reviews and approves employee timesheets
- Calculates hours and hour types, sends for further payment processing
- Integrates with PPS and UCPath

## Why are we changing?

- Consolidates number of timekeeping systems integrating with UCPath
- Reduces administration by transitioning current and future users to the same product
- Automates complex pay rules and policies reducing manual calculation and improving accuracy

## Timekeeping Scope

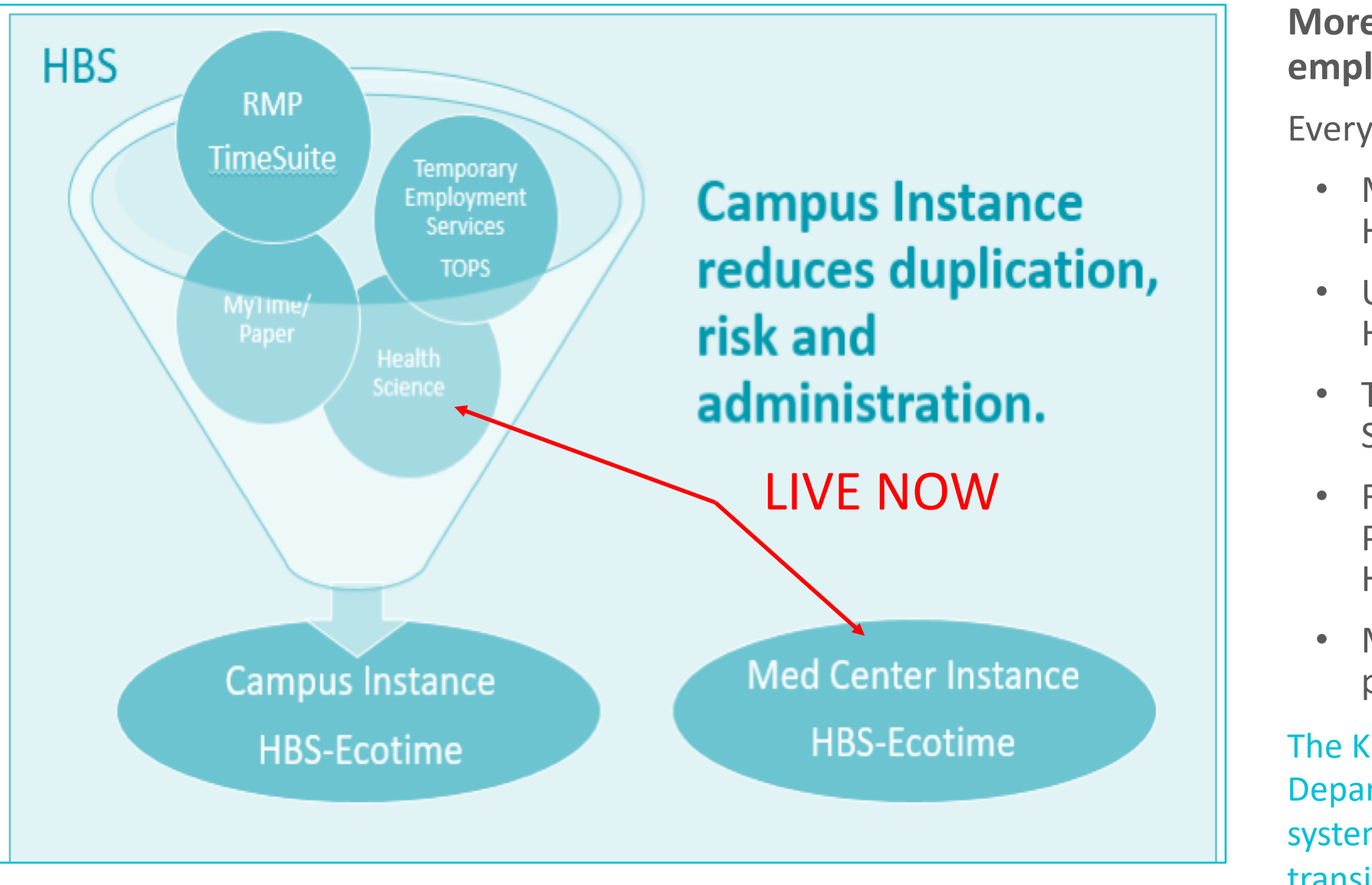

More than 25,000 employees are affected.

Everyone using . . .

- MyTime and TAR (includes Health Sciences)
- UC San Diego Health's HBS-TPS
- Temporary Employment Services' TOPS
- Resource Management & Planning's (RMP) HBS Time Suite
- Many who submit paper timesheets

The Kronos and UC San Diego Police Department Telestaff time reporting systems *will not be included* in the transition to Ecotime

### Meet the Team

**George Gomez** - Change Lead/Practitioner Payroll Analyst, Business & Financial Services, Payroll

**Kim Ayoub** - Change Lead/Practitioner Director, Temporary Employment Services, Human Resources

**Eliud Escobedo** - Change Lead/Practitioner Director of Business Transformation & Innovation, Resource Management Planning

**Rebecca Ursich** - Change Practitioner/Instructional Content Designer Trainer, Business & Financial Services, Business Transformation & Optimization (BTOP)

Chris Bryan - Project Manager, Information Technology Services

**Jen Grau** - Solution Architect Assistant Director, Information Technology Services Business Technology

**Rosemarie Mirano-Del Mar** - Business Analyst Organizational Consultant, Business & Financial Services, BTOP

Reference: https://esr.ucsd.edu/the-team/timekeeping.html

## Sponsorship

#### **Project Sponsors**

**Pierre Ouillet** - Vice Chancellor, Chief Financial Officer, Campus

**Lori Donaldson-** Chief Financial Officer, UC San Diego Health

#### **Escalation**

**Pearl Trinidad** - Executive Director, Business & Financial Services

**George Gomez** - Payroll Analyst, Business & Financial Services

**Jim Ryan -** Director of Operations Services & Solutions, Human Resources Office, Health Sciences

**Gary Nittoly** - Principal Administrative Analyst, Payroll, Medical Center

Han Ho - Operations Manager, Timekeeping, Office of the Vice Chancellor, Health Sciences Central Services

**Terri Winbush** - Senior Director, Labor & Employee Relations, Human Resources

**Kim Ayoub** - Director, Temporary Employment Services, Human Resources

**Kelly Maheu** - Project Administrative Analyst, Vice Chancellor Academic Affairs

**Otis Crockett** - Labor Relations Operations Manager, Human Resources

**Dan Rawlins** - Director, Human Resources Services, Health Sciences

**Brian DeMeulle** - Executive Director, Architecture & Infrastructure, Information Technology Services

Jen Grau - Assistant Director, Information Technology Services Business Technology

#### **Project Governance**

**Pierre Ouillet -** Vice Chancellor, Chief Financial Officer – Campus

**Cheryl Ross -** Assistant Vice Chancellor/Controller, Office of the Vice Chancellor - Chief Financial Officer Vince Kellen - Chief Information Officer, Campus

Nancy Resnick - Chief Human Resources Officer, Campus

Janet Kamerman - Chief Human Resources Officer, Health Sciences

**Cynthia Palmer -** Assistant Vice Chancellor, Academic Personnel Services

**Evelyn Hidalgo -** Associate Dean, Academic & Staff Administration

**Chris Longhurst** - Chief Information Officer, Health

**Lori Donaldson** - Chief Financial Officer, UC San Diego Health

**Pearl Trinidad** - Executive Director, Business & Financial Systems

**Reid Hollyfield -** Associate Chief Financial Officer, Health Sciences

**Sylvia Lepe -** Assistant Vice Chancellor, Budget

### **Project Roadmap**

**UCPath Testing** 

- Complete Integrated TestingCurrently Testing/Verifying Rules
- In User Testing (9/30 11/8)

#### May – November 2019

HS/MC Implementations

- Health leads Ecotime implementations for:
  - Health Science (staff)
  - Medical Center (Health)

#### July – December 2019

Campus Communication/ Training

Campus communication
Self-directed training - most users

• Manager and Timekeeper Webinars

September 2019 – February 2020

Campus Implementation • Rollout pre-UCPath to reduce risk.

- Adding to existing instance
- Select users to go-live with UCPath

January – March 2020

## **Rollout Schedule**

#### Campus Implementation Schedule

| Wave     | VCs and/or Departments                                                                                                    | Time Entry Start Date                         |
|----------|----------------------------------------------------------------------------------------------------|-----------------------------------------------|
| Campus 1 | Advancement<br>Chancellors Office<br>Chief Financial Officer (excluding Temporary Employment Services)<br>EDI<br>Research<br>Student Affairs               | BW 1/26/20<br>MO 2/1/20                       |
| Campus 2 | Academic Affairs<br>Marine Sciences (excluding "Sea Pay" title codes)<br>Resource Management and Planning<br>Medical Center (ARC)<br>Health Sciences (ARC) | BW 2/23/20<br>MO 3/1/20                       |
| Campus 3 | Temporary Employment Services<br>Marine Sciences ("Sea Pay" Title codes)                                                                                   | With UCPath Go-live<br>BW 5/3/20<br>MO 5/1/20 |

## Project Implementation by the Numbers

### Transitioning or Upgrading to Ecotime

| Employee Type     | Health Science<br>Staff | Medical Center | Campus |
|-------------------|-------------------------|----------------|--------|
| Exempt            | 1,221                   | 1,585          | 2,928  |
| Non-Exempt        | 3,502                   | 3,502          | 6,716  |
| Accruing Academic |                         |                | 3,423  |
| Total             | 4,723                   | 8,051          | 13,067 |

Total employees affected: 25,841

Nearly half of the population will be live by December

ESR Enterprise Systems Renewal

# Supervisor Role & Changes

## Key Changes with Ecotime

- **Tracks FML** Ability to track Family Medical Leave vacation/sick/comp time.
- **Minimizes Human Calculations** Calculates employees time worked in accordance with title code & union contracts. More consistency, less human error.
- Drives Standardized Approvals Supervisor/Employee role relationships align with 'Reports To' Position Management roles within UCPath.
   Supervisors can delegate authority to their (1) supervisor, a (2) peer, a (3) direct report, or (4) assigned timekeeperer, if needed.
- **Changes Timekeeper Role** Timekeeper role more efficient no required clicks to 'accept' individual time sheets. Becomes "Reviewer" unless delegated to approve.
- Implements Best Practice for Hourly Employees Non-exempt employees will document hours worked or exceptions to a standard schedule to get paid.
   Enterprise Systems Renewal

### **Supervisor Role**

- Approve and edit employee timesheet
- View Employee Leave Balances
- Approve or deny **Time Off Requests** (this is an optional feature)
- In their absence, Delegate Authority to another Manager/Supervisor for their Timesheet Group to make approvals
- Create pre-defined work schedules for Biweekly employees
- Create On Call Schedules for employees
- Set-up overtime designation as pay or compensatory time

# Supervisor Training

## **Training Schedule**

#### **On Demand**

• By mid-December posted on the Ecotime website

#### **Quick Start Guides:**

- Employee
- Supervisor
- Timekeepers

#### **Recorded System Demonstrations:**

- Employee
- Supervisor
- Timekeepers

#### Live Webinar System Walkthroughs

Will be offered during the weeks of

- January 6, 2020
- January 13, 2020
- January 20, 2020
- Additional dates in February

#### Detailed schedule will be posted on Project Website

#### UC San Diego

### **Biweekly – Daily Timesheet Entry and Exceptions**

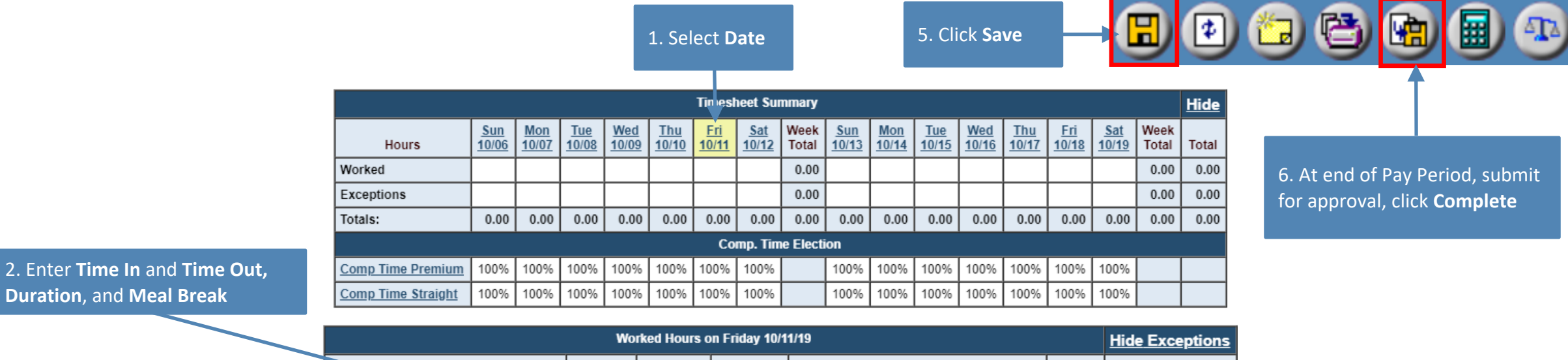

| Time In/Out                                                                                                    | Overnight | Duration | Meal Break | Title Code<br>Pay Codes                                                         | Extra<br>Unschd | Message |
|----------------------------------------------------------------------------------------------------|-----------|----------|------------|---------------------------------------------------------------------------------|-----------------|---------|
| Time In:         8         ▼         30         ▼         A.M.         ▼           Time Out:         5         ▼         00         ▼         P.M.         ▼ |           | 8.00     | 30 🔻       | 9617 - STF RES ASSOC II       Hours Worked                                      |                 |         |
| Time In:   V     V   V     Time Out:   V                                                                                                    |           | 0        | 0 🔻        | Select Title Code > ▼ Select Pay Codes > ▼                                      |                 |         |
| Time In:   V     Time Out:   V                                                                                                    |           | 0        | 0 🔻        | <select code="" title="">     ▼       &lt; Select Pay Codes &gt;     ▼</select> |                 |         |
|                                                                                                    | Total:    | 8.00     |            |                                                                                 |                 |         |

3. Select **Title Code** (your job) and Pay Code – Hours Worked

4. For Exceptions, select Date above, and use **Exception** dialog box. Enter Duration, Title Code (your job), **Pay Code** e.g. vacation or sick

Duration, and Meal Break

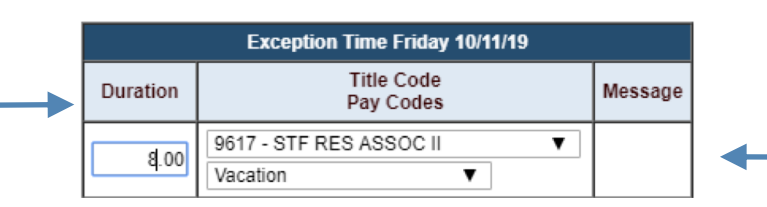

Please Enter Exception Hours Taken, If Any:

 If you have been approved for **FML**, that option will be available

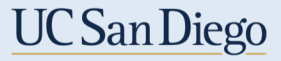

#### Employee – Biweekly – Important Reminders

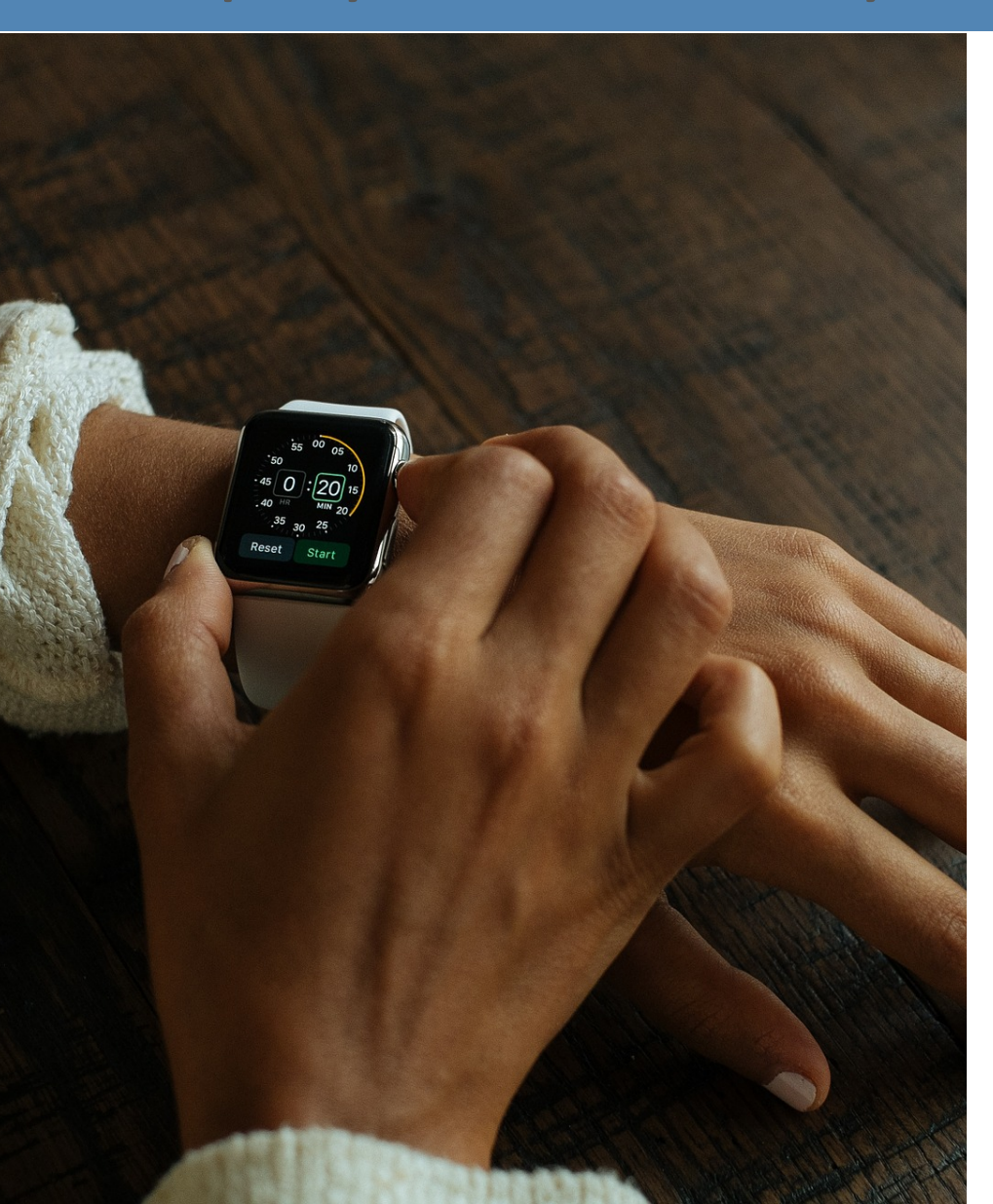

- Entries are made on Hours Worked and Exception Time
  - 1. Verify the hours entered for A.M. and P.M.
  - 2. Use Meal Break entry
  - 3. Must click Save after each daily entry, then posts to **Timesheet Summary**
- You must make an entry for everyday of the pay period
- If you have multiple jobs, select the Title Code that represents the reported hours
- Exception hours entered must be the same as normal working hours, e.g. if you typically work 8 hours a day, you can only enter 8 hours

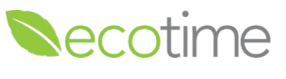

### **Monthly Exception Reporting**

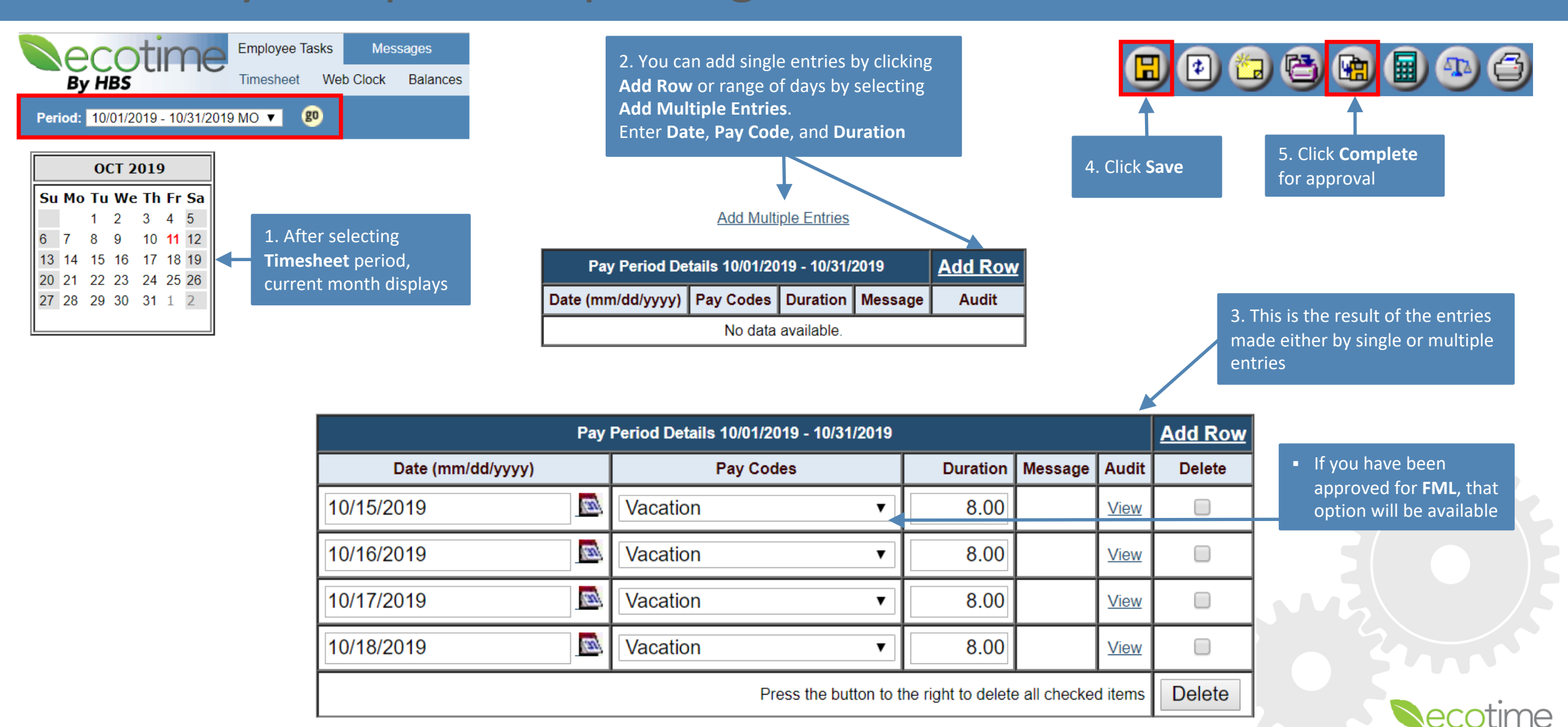

#### UC San Diego

### **Submission Deadlines**

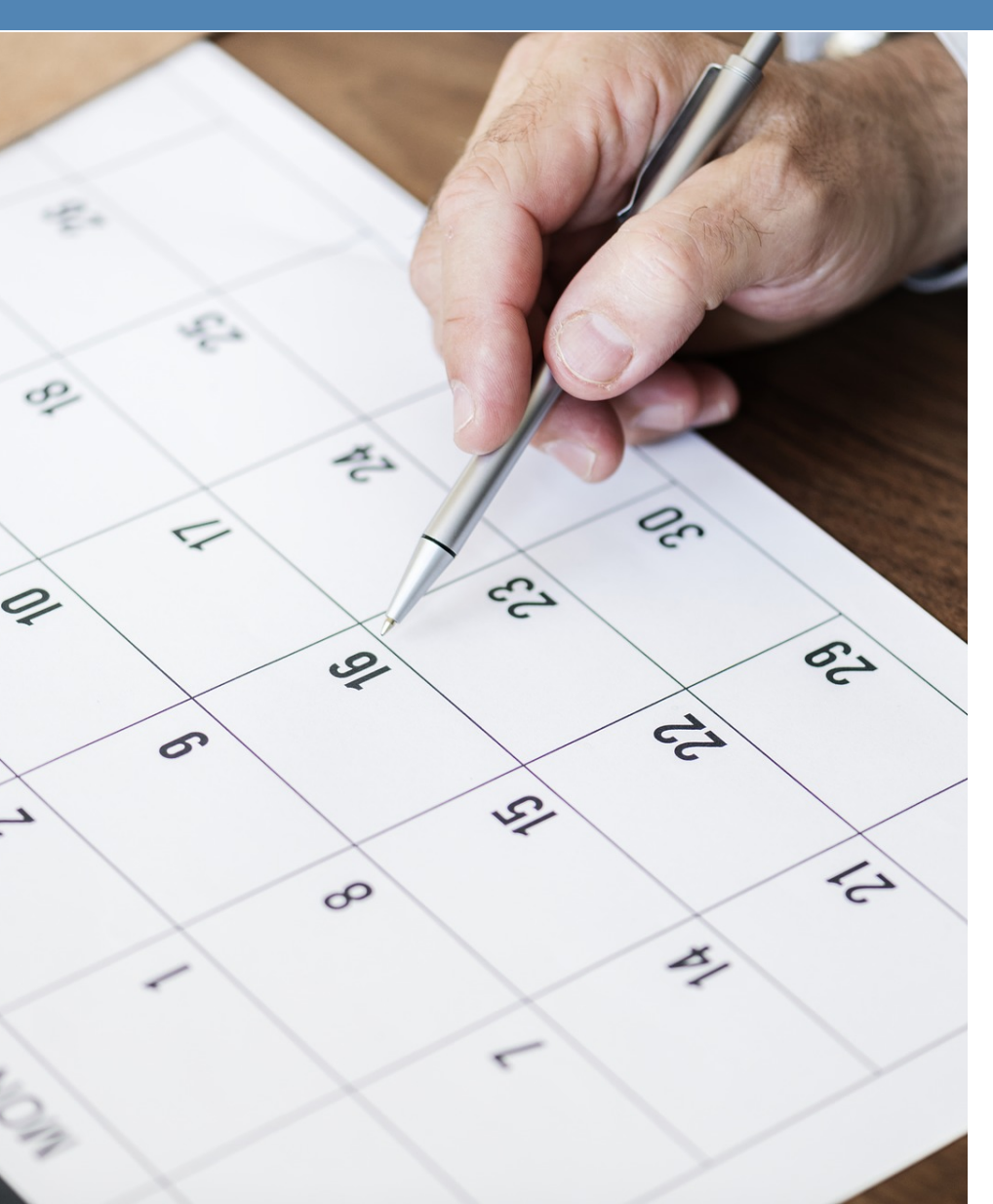

- BW employee timesheets must be completed by the stated deadline.
- Time not reported by payroll deadline will not be paid (BW)
- Monthly employee <u>exceptions</u> to timesheets must be reported by core central payroll processing deadlines

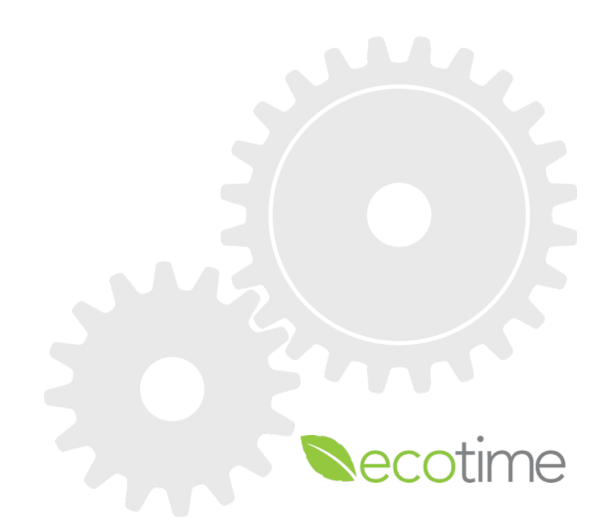

#### UC San Diego

### **Approving Timesheets – Timesheet Group Dashboard**

• After selecting **Timesheet Group**, **Timesheet Statistics** and **Hours Summary** displays:

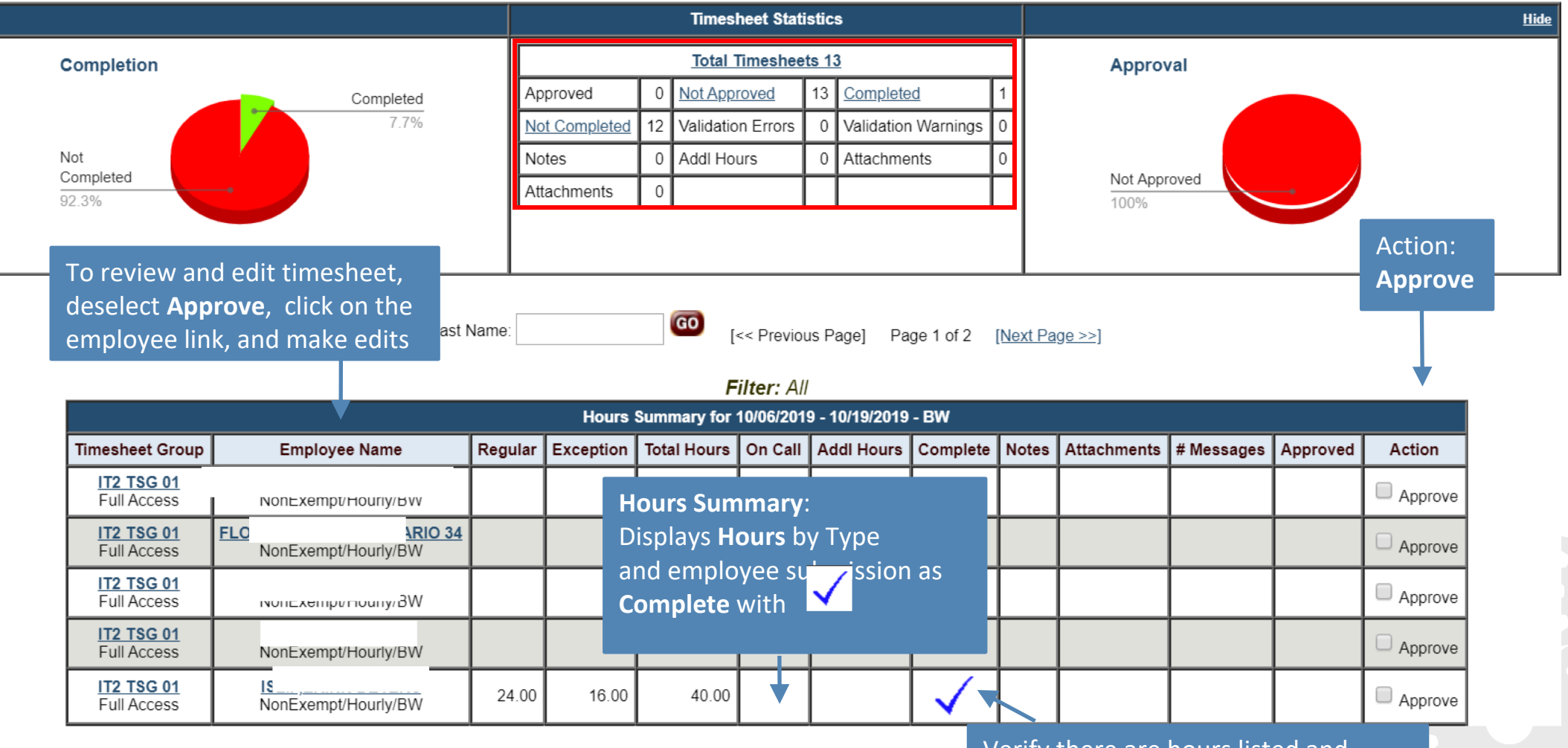

Verify there are hours listed and submitted as **Complete** 

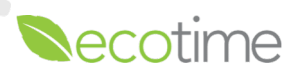

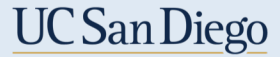

### **Delegating Authority**

| Employee Tasks     | Manager Tasks  | Messages      | Employe   | e Setup  | History   | Reports      | Processing Groups      | Log Off |          |
|--------------------|----------------|---------------|-----------|----------|-----------|--------------|------------------------|---------|----------|
| Employee Timesheet | s Employee Bal | ances TimeOff | Approvals | Delegate | Authority | FMLA Request | Assign Timesheet Group | On Call | Schedule |
| - Assign Schedules | <b>v</b> go    |               |           |          |           |              |                        |         |          |

- 1. Go to Manager Tasks > Delegate Authority
- 2. Select a Timesheet Group, click Go

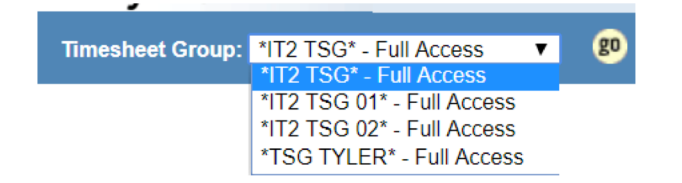

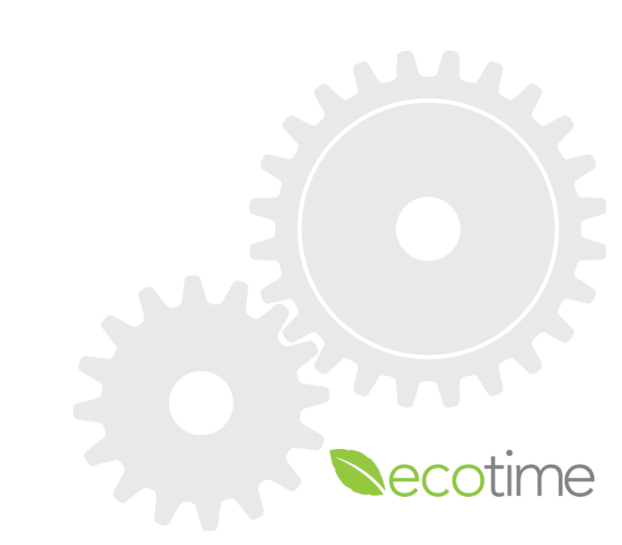

### **Delegating Authority – Levels of Authority**

Timesheet Group: ▲40251773\* - Full Access ▼ 🛛 😰

| Give Authority To                                                                             | For TS Group        | Begins<br>(mm/dd/yyyy) | Expires<br>(mm/dd/yyyy) | Group Access Level   | Action    |
|-----------------------------------------------------------------------------------------------|---------------------|------------------------|-------------------------|----------------------|-----------|
| TimeSheet Group - Peer)                                                                       | 40251773 (40251773) | 11/05/2019             | 12/31/2099              | Manager/Approver 🔻 🐋 | Add Entry |
| (TimeSheet Group - Peer)<br>(TimeSheet Group - Direct Report)<br>/\$ (TimeSheet Group - Peer) |                     |                        |                         |                      |           |

- 1. In **Give Authority To,** select either a **Direct Report** or **Peer**
- 2. Enter Begins and Expires (Expires defaults to 12/31/2099)
- 3. In Group Access Level, retain default
- 4. In Action, Click Add Entry

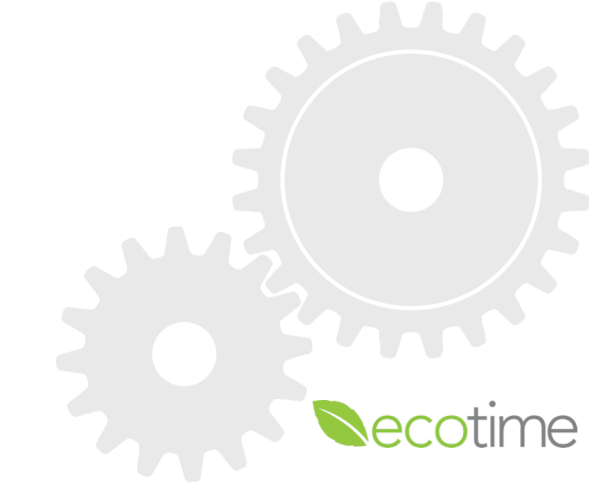

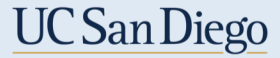

#### **Approving Time-Off Requests**

- 1. Departments may choose to have employees request time off through Ecotime
- To review and approve time off requests go to: Manager Tasks > Time Off Approvals, select Time Sheet Group and click Go

| Manager Tasks | Mes   | ssages Emplo      | yee Setup  | History   | Reports      | Log Off                |
|---------------|-------|-------------------|------------|-----------|--------------|------------------------|
| Employee Bal  | ances | TimeOff Approvals | Delegate A | Authority | FMLA Request | Assign Timesheet Group |

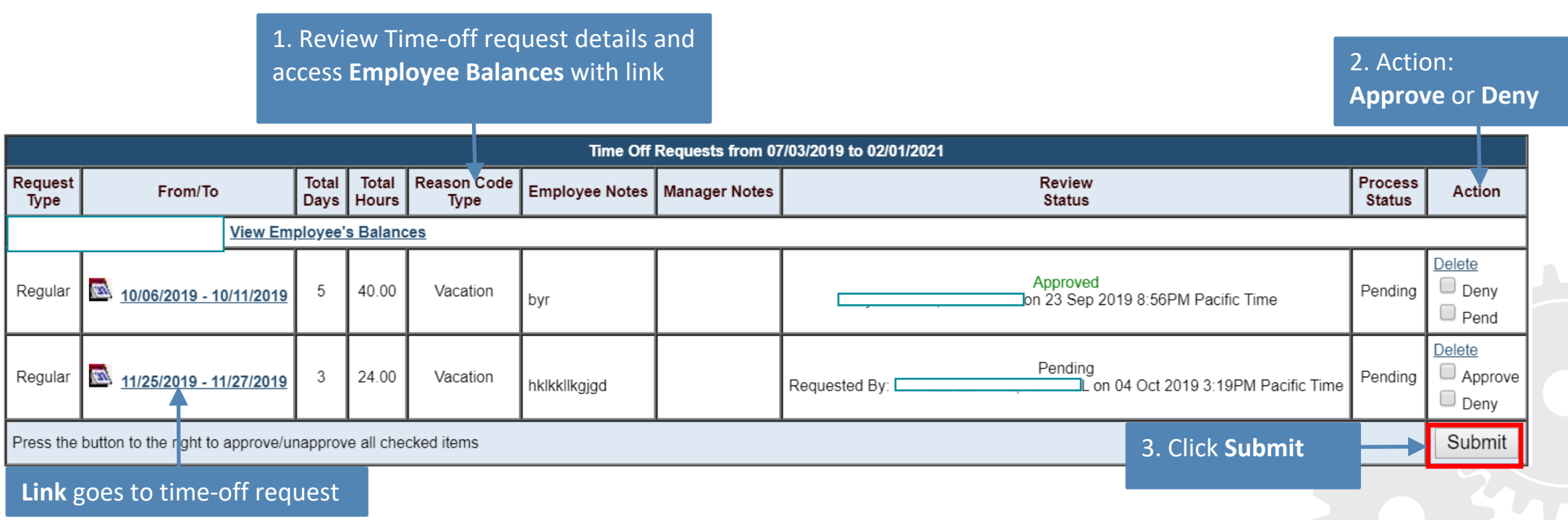

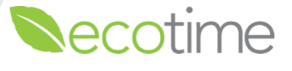

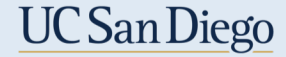

### **Reviewing Leave Balances**

- 1. Navigate to Manager Tasks >Employee Balances
- 2. Select Timesheet Group and click go

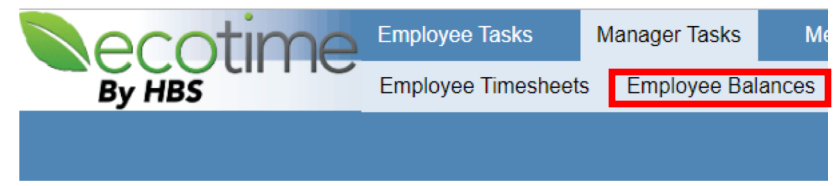

| *CASS* - Read Only<br>*IT2 TSG* - Read Only<br>*IT2 TSG 01* - Read Only<br>*IT2 TSG 02* - Read Only<br>*TSG TYLER* - Read Only |                 | Last Name                               | Balance Ir                  | formation for Bala                                       | < Previous                     | s Employee]<br>rmation fo                 | Employee 1 of 6                                 | Next Employee :                        |
|----------------------------------------------------------------------------------------------------|-----------------|-----------------------------------------|-----------------------------|----------------------------------------------------------|--------------------------------|-------------------------------------------|-------------------------------------------------|----------------------------------------|
| <b>nesheet group</b> displays 1 <sup>st</sup> employee<br>alpha order                                                          |                 |                                         | Please sele                 | ect a date to cal                                        | culate b                       | alances:                                  |                                                 | 💌 GO                                   |
| alpha order                                                                                                    |                 |                                         |                             | Accrued Bala                                             | nces ( Ca                      | alculated to 1                            | 1/30/2019)                                      |                                        |
| lpha order<br>Accrued Balances displa                                                                                          | iy as of        | Categor                                 | у                           | Accrued Bala<br>Starting Balance                         | nces ( Ca<br>Earned            | alculated to 1 <sup>4</sup><br>Taken/Paid | 1/30/2019)<br>Current Balance                   | Approved Leave                         |
| pha order<br><b>Accrued Balances</b> displa<br>date shown                                                                      | ny as of        | Categor<br>Vacation                     | <b>y</b>                    | Accrued Bala<br>Starting Balance<br>0.00                 | nces ( Ca<br>Earned<br>0.00    | alculated to 1<br>Taken/Paid<br>40.00     | 1/30/2019)<br>Current Balance<br>-40.00         | Approved Leave                         |
| pha order<br><b>Accrued Balances</b> displa<br>date shown<br>To see other employees                                            | y as of         | Categor<br>Vacation<br>Sick             | <b>y</b>                    | Accrued Bala<br>Starting Balance<br>0.00<br>0.00         | Earned<br>0.00<br>0.00         | Taken/Paid<br>40.00                       | 1/30/2019)<br>Current Balance<br>-40.00<br>0.00 | Approved Leave                         |
| pha order<br><b>Accrued Balances</b> displa<br>date shown<br>To see other employees<br>Timesheet group, click <b>N</b>         | in this<br>Next | Categor<br>Vacation<br>Sick<br>Comp Til | y<br>1<br><u>me Premium</u> | Accrued Bala<br>Starting Balance<br>0.00<br>0.00<br>0.00 | Earned<br>0.00<br>0.00<br>0.00 | Taken/Paid<br>40.00<br>0.00               | 1/30/2019)<br>Current Balance<br>-40.00<br>0.00 | Approved Leave<br>0.00<br>0.00<br>0.00 |

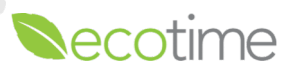

### **Assigning Schedule to Employee**

MOUSE, MINNIE (10373146)

Assignment Schedule: M-F 7-3:30 • Schedule Title: M-F 7-3:30 Schedule Description: **Thursday** Sunday Monday Tuesday Wednesday Friday Meal Meal Meal Meal Meal Meal Week Dura-Dura-Dura-Dura-Dura-Dura-Break Break In Out Break Out Out Break In Out Break In In Out Break In In Out tion tion tion tion tion tion (min) (min) (min) (min) (min) (min) 1 08:00a 04:30p 8.00 07:00a 03:30p 8.00 08:00a 04:30p 30 30 30 30 8.00 07:00a 03:30p 8.00 08:00a 04:30p 30 8.00 11/03/2019 - 11/09/2019 2 8.00 07:00a 03:30p 08:00a 04:30p 30 8.00 08:00a 04:30p 30 8.00 07:00a 03:30p 30 8.00 08:00a 04:30p 30 30 8.00 11/10/2019 - 11/16/2019

#### Schedule Displays in 2 week increments

1. Assignment Dates:

Start Date: defaults to date you are logged inNote: schedule should start at beginning ofpay periodEnd Date: defaults to 2099

2. Click **Save** 

| Assignment Dates      |                |  |  |  |  |  |  |
|-----------------------|----------------|--|--|--|--|--|--|
| Start Date:           | End Date:      |  |  |  |  |  |  |
| 11/04/2019            | 🛋 12/31/2099 🔜 |  |  |  |  |  |  |
| Refresh Schedule View |                |  |  |  |  |  |  |
|                       | <u>Save</u>    |  |  |  |  |  |  |

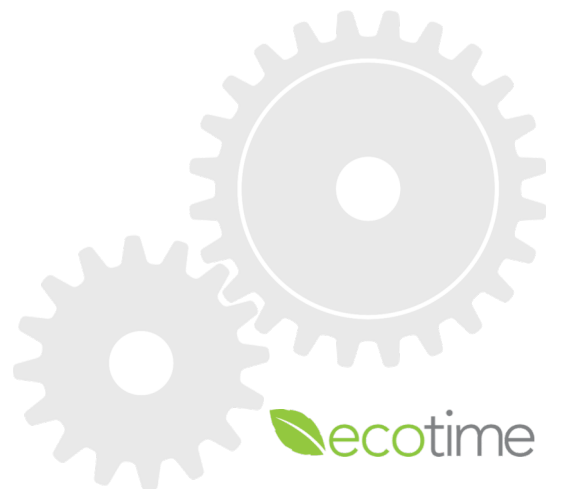

### Contacts

### **General Campus**

General questions about the project: esr-time@ucsd.edu

### **Health Sciences**

 Technical support issues and timekeeping inquiries submitted to the

Health HR website's *Time and Pay: https://uchealth.servicenow.com/hrportal* 

• Call Health HR, (619) 543-3200

### **Medical Center**

Technical support issues:

- Submit a ticket at 3HELP.ucsd.edu
- Email <u>3HELP@ucsd.edu</u>
- Call (619) 543-HELP (x3-4357)
- Timekeeping or payroll-related questions, contact <u>hcpayroll@ucsd.edu</u>